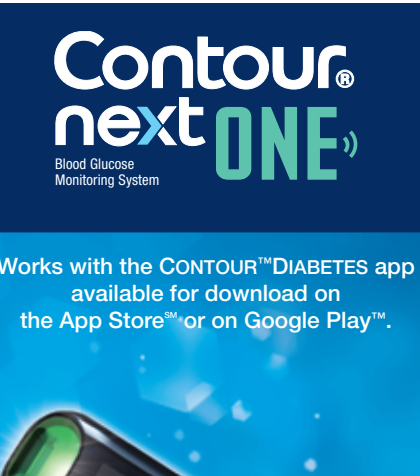

\_\_\_\_\_

龖 Jses only CONTOUR®NEXT

blood glucose test strips.

QUICK REFERENCE GUIDE

Contour NEXT ONE »

Utilisation avec l'application CONTOUR<sup>™</sup>DIABETES disponible en téléchargement sur l'App Store<sup>™</sup> ou sur Google Play<sup>™</sup>

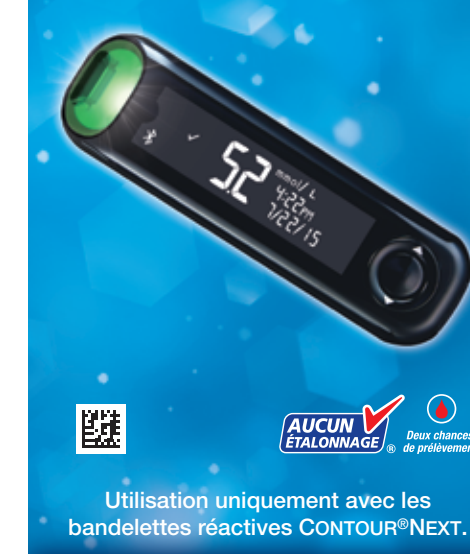

### MANUEL D'UTILISATION SIMPLIFIÉ

85096850 CntrNxtONE QRG EN FR.indd

### Your **CONTOUR®NEXT** ONE meter

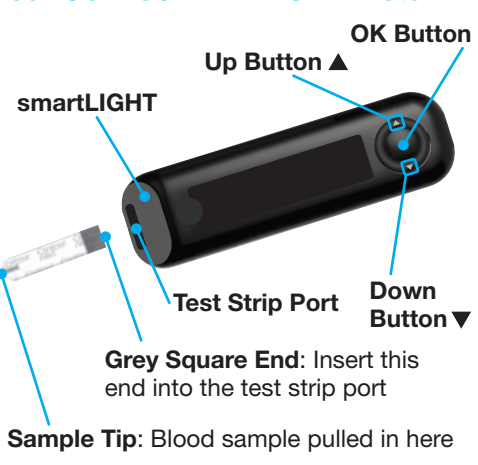

### CAUTION

Your CONTOUR®NEXT ONE meter works only with CONTOUR®NEXT test strips and CONTOUR®NEXT control solution.

I Read your CONTOUR NEXT ONE User Guide for the Intended Use of the meter and a list of Important Safety Information, Warnings, and Precautions.

Touche Haut

Port d'insertion de la

bandelette réactive

Extrémité carrée grise : Insérer

d'insertion de la bandelette réactive.

cette extrémité dans le port

**MISE EN GARDE** 

éactives CONTOUR®NEXT et la solution

Extrémité contenant l'échantillon :

L'échantillon sanguin est aspiré ici

CONTOUR NEXT ONE fonctionne

uniquement avec les bandelettes

Consulter le manuel d'utilisation

CONTOUR NEXT ONE, pour obtenir des

informations sur l'utilisation du lecteur

de glycémie, les informations de sécurité

*importantes*, les avertissements et les mises

de contrôle CONTOUR®NEXT.

Le lecteur de glycémie

en gardes.

Touche OK

Touche Bas

Le lecteur de glycémie

**CONTOUR®NEXT ONE** 

smartLIGHT

### The CONTOUR<sup>™</sup>DIABETES app

You can automatically transfer results from your CONTOUR NEXT ONE meter wirelessly to your smartphone or tablet.

- **1.** On your smartphone or tablet, go to the App Store<sup>™</sup> or the Google Play<sup>™</sup> store.
- **2.** Search for the CONTOUR DIABETES app. **3.** Install the CONTOUR DIABETES app and

follow the instructions to pair your meter.

OR Scan with QR Code app or visit www.contourone.com to learn more.

**NOTE:** If you do not pair your meter with the CONTOUR DIABETES app. follow the instructions in Initial Setup from the Meter the first time you turn on your meter.

### Turn the Meter On and Off

- Press and hold the **OK button** for 2 seconds until your meter turns On or Off.
- Insert a test strip into the meter to turn the meter On • Press **OK** twice when the meter is **Off** to
- turn **On** the white test strip port light.

### Up/Down, Scroll/OK Buttons

-Outer Ring

 The ▲ and ▼ buttons on the outer ring allow you to scroll through the options.

• When a symbol is blinking, you can select it or change it.

> Press the **OK** button to accept a OK Button selection.

setup of the meter.

### Initial Setup from the Meter

Press and hold the **OK button** for 2 seconds until the meter turns on.

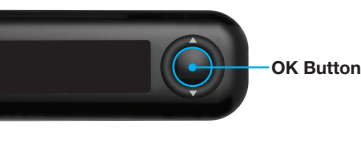

NOTE: The screen dims after 30 seconds of inactivity. To light the screen again, press the OK button.

Initial setup begins with View Pre-Set Target.

OK button.

### L'application CONTOUR<sup>MC</sup>DIABETES

Il est possible de transférer automatiquement (sans câble) les résultats du lecteur de glycémie CONTOUR NEXT ONE

sur un smartphone (téléphone) ou une tablette. 1. Depuis un smartphone (téléphone) ou une

- tablette, accéder à l'App Store<sup>™</sup> ou au Google Play<sup>™</sup> store.
- 2. Rechercher l'application CONTOUR DIABETES.

3. Installer l'application CONTOUR DIABETES et suivre les instructions pour connecter le lecteur de glycémie.

OU Scanner avec l'app code QR ou visiter www.contourone.com pour en apprendre plus.

**REMARQUE** : Si le lecteur de glycémie n'est pas connecté avec l'application CONTOUR DIABETES, il faut suivre les instructions dans le menu Configuration *initiale du lecteur de glycémie* lors de la première utilisation du lecteur de glycémie.

### Allumer et éteindre le lecteur de glycémie

- Appuyer et maintenir enfoncée la touche **OK** pendant 2 secondes jusqu'à ce que le lecteur de glycémie s'allume ou s'éteigne.
- Insérer une bandelette réactive dans le lecteur de glycémie pour **allumer** le lecteur de glycémie.

• Appuyer deux fois sur **OK** quand le lecteur de glycémie est éteint pour allumer le voyant blanc du port d'insertion de la bandelette réactive.

### Touches de défilement Haut/Bas/OK

### Les touches ▲ et ▼ de l'anneau permettent de faire

défiler les options.

On peut modifier cet intervalle cible prédéfini depuis l'application CONTOUR DIABETES après avoir effectué la configuration initiale du lecteur de glycémie.

un intervalle cible général prédéfini.

sur la touche OK. Continuer pour Régler l'heure.

Appuyer et maintenir enfoncée la **touche OK** pendant 2 secondes jusqu'à ce que le lecteur de glycémie s'allume.

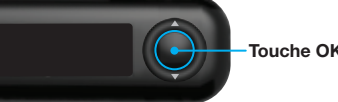

**REMARQUE** : Après 30 secondes d'inactivité, l'écran s'assombrit. Pour rallumer l'écran, appuyer sur la touche OK. La configuration initiale démarre avec Afficher la cible prédéfinie.

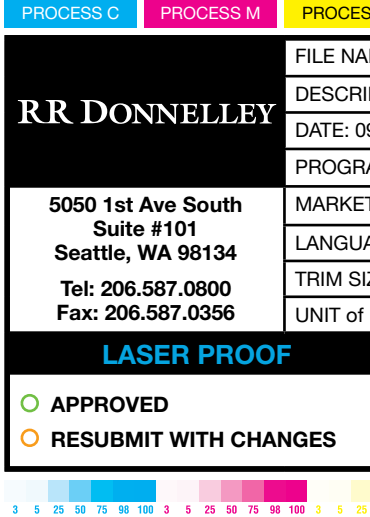

 Quand un symbole clignote, le sélectionner ou le modifier ouche OK

 Appuyer sur la touche OK pour confirmer une sélection.

### Configuration initiale du lecteur de lvcémie

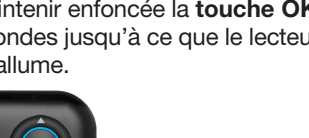

### **1** View Pre-Set Target

### The meter compares your blood sugar results with a Target Range (for example, 3.9 mmol/L-7.2 mmol/L) to let you know if your test result is:

- within vour Target Range.
- <u>above</u> **A** your **Target Range**. • below Vour Target Range.
- You can change this pre-set **Target Range** from the CONTOUR DIABETES app after initial

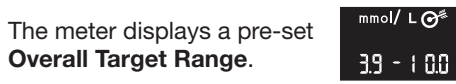

1. To move to the next screen, press the

Continue to Set the Time.

## **2** Set the Time

The hour is blinking. **1.** To change the hour, press the ▲ or ▼ **button** on the outer ring.

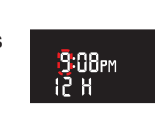

- 2. To set the hour and move to minutes, press the OK button.
- **3.** To change the minutes, press the  $\blacktriangle$  or  $\checkmark$  **button** on the outer ring, then press the **OK button**.
- For a 12-hour format, select AM or PM, press the  $\blacktriangle$  or  $\blacktriangledown$  button on the outer ring,
- then press the OK button.

### 3 Set the Date The year is blinking.

**1.** To change the year, press the ▲ or ▼ **button**, then press the **OK button**.

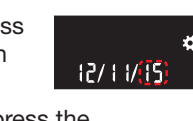

- **2.** To change the month, press the ▲ or ▼ **button**, then press the OK button.
- **3.** To change the day, press the  $\blacktriangle$  or  $\blacktriangledown$ button, then press the OK button.

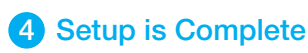

The meter briefly displays your saved settings, then beeps and turns OFF.

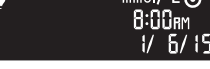

### Setup is complete.

### **Fingertip Testing**

Ti Refer to your lancing device insert for detailed instructions on preparing the lancing device.

# WARNING: Potential Biohazard

- and after testing or after handling th meter, lancing device, or test strips
- or more information, refer to the CONTOUR NEXT ONE User Guide.

### CAUTION

- The lancing device provided with your kit is intended for use by a single patient.
- Set up your meter before doing your first blood sugar test. Refer to Initial Setup from the Meter.

For more information, refer to the CONTOUR NEXT ONE User Guide.

- **1.** Prepare the lancing device. Refer to your lancing device insert for
- detailed instructions. 2. Insert the grey square end of a new test strip firmly into the test strip port until the

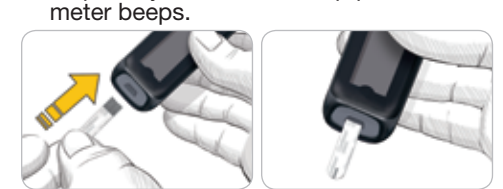

The meter turns on and displays the **Apply Blood** screen. The meter is now ready to test a blood drop.

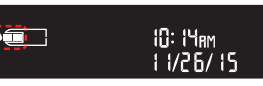

- **3.** Use your lancing device to get a drop of blood from your fingertip.
- **4.** Stroke your hand and finger toward the puncture site to form a drop of blood. **5.** Immediately touch the tip of the test strip
- to the drop of blood.
- 6. If the meter beeps twice and the screen displays a blinking blood drop, the test strip does not have enough blood. Apply more blood to the test strip within 60 seconds. Turn the page to continue *Fingertip Testing* and learn about Meal Markers.

### 1 Afficher la cible prédéfinie

Le lecteur de glycémie compare les résultats glycémiques avec un intervalle cible (par exemple 3.9 mmol/L-7.2 mmol/L) pour indiquer si le résultat du test est :

### • dans 🗸 l'intervalle cible. • <u>au-dessus de</u> l'intervalle cible.

### • <u>en-dessous de</u> Viintervalle cible.

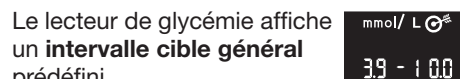

# 1. Pour passer à l'écran suivant, appuyer

### **2** Régler l'heure

- Les chiffres des heures clignotent 1. Pour modifier l'heure, 12 H
- appuyer sur la **touche** ▲ ou ▼ de l'anneau.
- 2. Pour confirmer l'heure et passer aux minutes, appuyer sur la touche OK.
- 3. Pour modifier les minutes, appuyer sur la touche ▲ ou ▼ de l'anneau, puis appuver sur la **touche OK**.

Pour un format de 12 heures, sélectionner **AM** ou **PM**, appuyer sur la **touche** ▲ ou ▼ de l'anneau, puis appuyer sur la

touche OK. 8 Régler la date

L'année clignote. 1. Pour modifier l'année,

- appuver sur la touche la touche OK.
- $\blacktriangle$  ou  $\nabla$ , puis appuyer sur 12/11/(15) 2. Pour modifier le mois, appuyer sur la **touche**  $\blacktriangle$  ou  $\bigtriangledown$ , puis appuyer sur la
- touche OK. **3.** Pour modifier le jour, appuyer sur la **touche**  $\blacktriangle$  ou  $\nabla$ , puis appuyer sur la touche OK.

## 4 La configuration est terminée

Le lecteur affiche brièvement la configuration sauvegardée, puis émet un signal sonore et s'éteint.

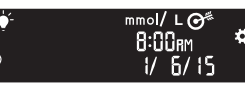

### La configuration est terminée.

### Test au bout du doigt

Til Consulter la notice d'utilisation de l'autopiqueur pour obtenir des instructions détaillées sur sa préparation.

### **ATTENTION : Risques biologiques** potentiels

- Toujours se laver les mains avec de l'eau savonneuse et bien les manipulation du lecteur de glycém de l'autopiqueur ou des bandelette
- comme présentant un risque biologique et peuvent potentielle transmettre des maladies
- ONTOUR NEXT ONE pour des formations complémentaires.

### **MISE EN GARDE**

- L'autopiqueur fourni dans votre kit est destiné à être utilisé par un seul patient.
- Il faut configurer le lecteur de glycémie avant de réaliser un test de glycémie pour la première fois. Se reporter au menu Configuration initiale du lecteur de glycémie.

Se reporter au manuel d'utilisation CONTOUR NEXT ONE pour des nformations complémentaires

- **1.** Préparer l'autopiqueur. Consulter la notice d'utilisation de l'autopiqueur pour des instructions détaillées.
- 2. Insérer fermement l'extrémité carrée grise d'une nouvelle bandelette réactive dans le port d'insertion jusqu'à l'émission d'un bip par le lecteur de glycémie.

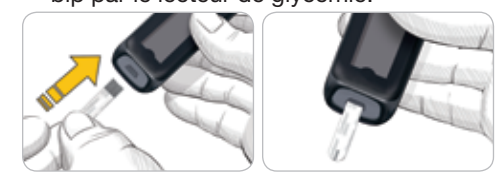

Le lecteur de glycémie s'allume et affiche l'écran Appliquer du sang. Le lecteur de glycémie est maintenant prêt pour la réalisation du test avec une goutte de sang.

## 10: 14<sub>8M</sub> 1 1/26/ 15

- 3. Utiliser l'autopiqueur pour obtenir une goutte de sang au bout du doigt.
- 4. Masser la main et le doigt aux abords du site de prélèvement pour obtenir une aoutte de sana.
- 5. Mettre immédiatement l'extrémité de la bandelette réactive au contact de la goutte de sang.
- 6. Si le lecteur de glycémie émet deux signaux sonores et si l'écran affiche une goutte de sang qui clignote, la bandelette réactive n'a pas absorbé suffisamment de sang. Appliquer plus de sang sur la bandelette réactive dans les 60 secondes qui suivent.

Tourner la page pour accéder à Test au bout du doigt (suite) et se renseigner sur les Marqueurs de repas.

75 98 100 3 5 25 50 75 98 100

| PROCESS K                              |                                |                           |                                                                                                    |             |
|----------------------------------------|--------------------------------|---------------------------|----------------------------------------------------------------------------------------------------|-------------|
| ME: 85096850_CntrNxtONE_QRG_EN_FR.indd |                                |                           | NEW COMP BAN: 85096850                                                                                                    |             |
| TION: Contour Next ONE Mete            | er QRG                         |                           | REV: 09/16                                                                                                    |             |
| /21/16                                 | CLIENT: Ascensia Diabetes Care |                           | V0 01/12/16 Initial build<br>V1 02/03/16 DMC Annotations<br>V2 02/09/16 DMC Annotations<br>V3 04/16/16 DMC Annotations<br>V4 04/27/16 DMC Annotations |             |
| M VERS: InDesign CC(2014)              | SKU: Multi                     |                           |                                                                                                    |             |
| CA                                     | SPEC: 100                      | 000799865 REV 01          | V5 07/07/16 DMC Annotations<br>V6 09/21/16 DMC Annotations                                                                                            |             |
| GES: EN/FR                             | PARENT E                       | BAN: Multi                | BAR CODE: 85096850 (21                                                                                                    | D Matrix)   |
| E: 11" (H) x 27.5" (W)                 | PREVIOUS                       | S BAN: N/A                |                                                                                                    |             |
| IEASURE: mmol/L                        | MASTER I                       | REF: DCAM-69-1801 version | 3.0                                                                                                    |             |
| <b>EPSONS PROC</b>                     | <b>DF</b>                      | SIGNATURE                 |                                                                                                    | VERSION: V6 |
|                                        |                                | PROJ. MGR. SIGNATURE      |                                                                                                    | DATE        |
| RESUBMIT WITH CHANGES                  |                                | PROJ. MGR. SIGNATURE      |                                                                                                    | DATE        |
|                                        |                                | PROJ. MGR. SIGNATURE      |                                                                                                    | _ DATE      |

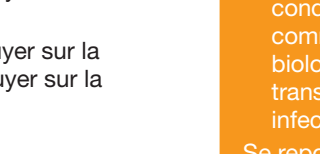

### Need Help?

For more information, go to www.contourone.com

Contact Diabetes Care Customer Service at 1-800-268-7200.

Your meter is preset and locked to display results in mmol/L. If your result is in ma/dL contact Diabetes Care Customer Service at 1-800-268-7200.

Manufactured for: Ascensia Diabetes Care Holdings AG Peter Merian-Strasse 90 4052 Basel, Switzerland

ASCENSIA Diabetes Care

For in vitro diagnostic use.

For information on patents and related licenses, see www.patents.ascensia.com

Ascensia, the Ascensia Diabetes Care logo, Contour, Glucofacts, the No Coding logo, Microlet, and Second-Chance are trademarks and/or tered trademarks of Ascensia Diabetes Care Holdings AG. TM see www.ascensiadiabetes.ca/en/tm-mc

Apple and the Apple logo are trademarks of Apple Inc., registered in the U.S. and other countries. App Store is a service mark of Apple Inc The Bluetooth® word mark and logos are registered trademarks owned by Bluetooth SIG, Inc., and any use of such marks by

Ascensia Diabetes Care is under license. Google Play and the Google Play logo are trademarks of Google Inc.

(<sup>®</sup> = registered trademark. <sup>™</sup> = unregistered trademark <sup>M</sup> = service mark.)

All other trademarks are properties of their respective owners and are used solely for informative purposes. No relationship or endorsemen should be inferred or implied.

| © 2016 Ascensia Diabetes 0 | Care Holdings AG. All rights reserved. | Rev. 09/ |
|----------------------------|----------------------------------------|----------|

85096850

### Besoin d'aide ?

Pour plus d'informations, consulter le site : www.contourone.com

Contacter le Service Clientèle Diabetes Care au 1-800-268-7200.

Le lecteur est préconfiguré et verrouillé pour afficher les résultats en mmol/L. Si les résultats sont exprimés en mg/dL, contacter le Service Clientèle Diabetes Care au 1-800-268-7200.

Fabriqué pour : Ascensia Diabetes Care Holdings AG Peter Merian-Strasse 90 4052 Bâle, Suisse

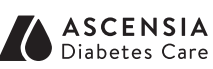

Destiné à un usage de diagnostic in vitro.

Pour obtenir des informations sur les brevets et les licences associées consulter le site : www.patents.ascensia.com.

Ascensia, le logo Ascensia Diabetes Care, Contour, Glucofacts, le logo Aucun étalonnage, Microlet et Deux chances sont des marques de commerce des margues déposées d'Ascensia Diabetes Care Holdings AG. MC voir www.ascensiadiabetes.ca/fr/tm-mc

Apple and the Apple logo are trademarks of Apple Inc., registered in the U.S. and other countries. App Store is a service mark of Apple Inc.

The Bluetooth® word mark and logos are registered trademarks owned by Bluetooth SIG, Inc., and any use of such marks by Ascensia Diabetes Care is under license. Google Play and the Google Play logo are trademarks of Google Inc.

(® = marque déposée. TMMC = marque commerciale non déposée. <sup>MS</sup> = margue de service.) Toutes les autres marques commerciales appartiennent à leur

propriétaires respectifs et sont utilisées uniquement à titre informati Aucune relation ou aucune recommandation ne doit être déduite ou suggérée

© 2016 Ascensia Diabetes Care Holdings AG. Tous droits réservés. Rev. 09/16

9/29/16 12:30 PM

### Back Panel

### Fingertip Testing (Continued)

CAUTION For instructions on removing the lancet from your lancing device, see the lancing device insert.

The meter displays your result with the units, time, date, and target indicator: In Target  $\checkmark$ , Below Target 🛂, or Above Target 🚹.

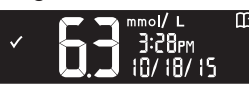

The test strip port displays a colour representing your result value compared to the Target Range.

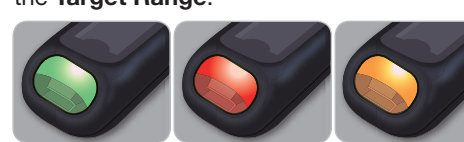

In Target Below Target Above Target

### LO or HI Results

• If the meter beeps twice and displays the **LO** screen, your blood sugar reading is under 0.6 mmol/L. Follow medical advice immediately. Contact your health care professional.

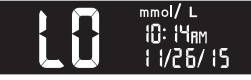

• If the meter beeps once and displays the **HI** screen, your blood sugar reading is over 33.3 mmol/L.

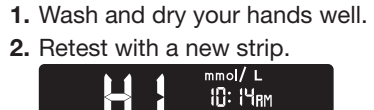

Π 1 1/26/ 15 If results are still over 33.3 mmol/L, follow medical advice immediately

To turn the meter off, remove the test strip.

### Logbook

- **1.** To turn on your meter, press and hold the **OK** button for 2 seconds.
- The Home screen has 2 options: Logbook

11/ 7/15

and Settings.

The Logbook 🔟 is blinking.

- 2. To view your Logbook entries, press the OK button.
- 3. Press the ▲ and ▼ buttons on the outer ring to scroll through the **Logbook**.

### Settings

You can turn settings such as **Sound** and Target Light (smartLIGHT) On and Off in Settings.

- 1. To highlight the Settings symbol 🚺 on the **Home** screen, press the **▼ button** on the outer ring.
- 2. When the Settings symbol is blinking, press the OK button to enter Settings

**3.** Continue to press the **OK button** as you go through each setting until you find the setting you want to change.

You will see options such as: Meal Markers Time Format

Date Format

Date

Sound

- Time Target Ranges
  - Target Lights (smartLIGHT)
  - Bluetooth<sup>®</sup>
- 4. When you find the setting you want to
- change, press the  $\blacktriangle$  or  $\checkmark$  button on the outer ring to turn the setting On or Off or to change the value.

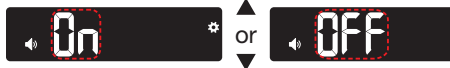

5. To accept the change, press the OK button.

To exit from the Logbook or the last Settings screen and return to Home, press the OK button.

### Logbook symbol is blinking on the Home screen. 3. Press the

not **ON**:

- ▼ button on the outer ring.
- 4. When the Setting symbol is blinking press the OK button.

### Test au bout du doigt (suite)

### **MISE EN GARDE** Se reporter à la notice d'utilisation de l'autopiqueur pour des instructions sur le retrait de la lancette.

Le lecteur de glycémie affiche votre résultat avec les unités, l'heure, la date et l'indicateur de cible : Dans la cible  $\checkmark$ , En-dessous de la cible 
↓ ou Au-dessus de la cible 1.

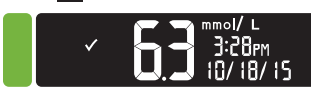

Le port d'insertion de la bandelette réactive affiche une couleur représentant le résultat par rapport à l'intervalle cible.

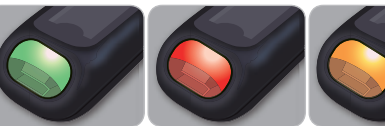

Dans la cible

En-dessous Au-dessus de de la cible la cible

### **Résultats BAS ou HAUTS**

• Si le lecteur de glycémie émet deux signaux sonores et que LO (bas) apparaît à l'écran, le résultat glycémique est inférieur à 0.6 mmol/L. Se référer immédiatement aux conseils d'un professionnel de santé. Contactez votre professionnel de santé.

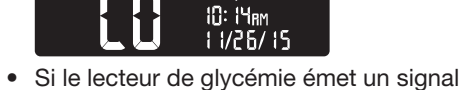

- sonore que **HI** (haut) apparaît à l'écran, le résultat glycémique est supérieur à 33.3 mmol/L.
- **1.** Se laver et se sécher soigneusement les mains.
- 2. Répéter le test avec une nouvelle bandelette

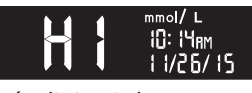

Si le résultat est de nouveau supérieur à 33.3 mmol/L, se référer immédiatement aux conseils de votre professionnel de santé.

Retirer la bandelette réactive pour éteindre le lecteur

### Journal

1. Pour allumer le lecteur de glycémie, appuyer et maintenir enfoncée la touche OK pendant 2

secondes. l'écran d'Accueil comporte 2 options :

Journal et Configuration. Le symbole **Journal** 🔟 clignote.

- 2. Pour afficher les données du Journal, appuyer sur la touche OK.
- 3. Appuyer sur les touches ▲ et ▼ de l'anneau pour défiler dans le Journal.

### Configuration

- On peut activer ou désactiver des paramètres comme le Signal sonore et l'Indicateur lumineux (smartLIGHT) dans le
- menu Configuration. 1. Pour sélectionner le symbole Configuration Sur l'écran d'Accueil,
- appuyer sur la **touche** ▼ de l'anneau. 2. Quand le symbole Configuration
- clignote, appuyer sur la **touche OK** pour accéder à la Configuration.

### Réglage de la date Intervalles cibles

- Date
- Signal sonore
  - (smartLIGHT) Bluetooth<sup>®</sup>

**3.** Continuer à appuyer sur la **touche OK** 

pour faire défiler les paramètres jusqu'à

ce que le paramètre à modifier s'affiche.

de repas

Indicateurs

lumineux cible

4. Après avoir sélectionné le paramètre à modifier, appuyer sur la **touche** ▲ ou ▼ de l'anneau pour activer ou désactiver le paramètre, ou modifier la valeur.

**5.** Pour accepter la modification, appuyer sur la touche OK.

Appuyer sur la **touche OK** pour quitter le menu Journal ou le dernier écran du menu Configuration et revenir à l'Accueil.

1. Appuyer et maintenir enfoncée la **touche OK** pendant environ 2 secondes jusqu'à ce que le lecteur de glycémie

Si le lecteur de

allumé :

- s'allume. 2. Attendre que le symbole Journal clignote dans l'écran d'Accueil.
- 3. Appuyer sur la touche ▼ de l'anneau.
- 4. Quand le symbole Configuration clignote, appuyer sur la touche OK.

85096850\_CntrNxtONE\_QRG\_EN\_FR.indd 2

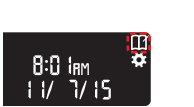

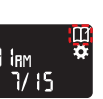

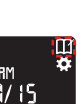

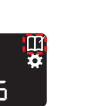

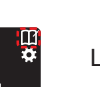

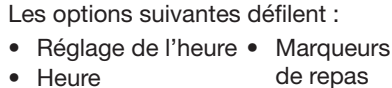

# Turn Meal Markers On

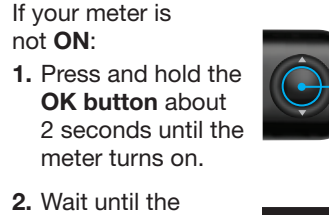

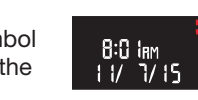

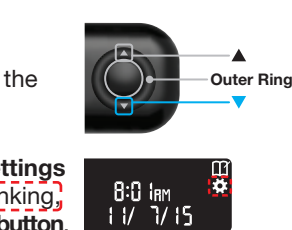

OK Button

| through each | r settii         | ng until you see the            |
|--------------|------------------|---------------------------------|
| Meal Marke   | r settii         | ng screen.                      |
| OFF          | © <sub>∳</sub> ‡ | Do not press the OK button yet. |

6. Press the ▲ or ▼ button so that On is blinking.

5. Continue to press the **OK button** to move

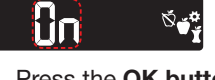

7. Press the OK button.

8. Review each target range and press the **OK button** to move to the next range.

| mmol/LO <sup>r</sup> ∕ | mmol/ L ⊘ <sup>≉</sup> |
|------------------------|------------------------|
| 3.9 - 1.2              | <u> </u>               |
| mmol/L⊘ <sup>≭</sup>   | mmol/∟⊖ <sup>≉</sup>   |
| 39-100 <b>X</b>        | 3.9 - 1 0.0            |

The Meal Marker feature is On.

### Select a Meal Marker During a **Blood Sugar Test**

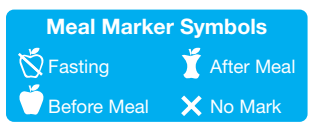

NOTE: You must do a blood sugar test before you can select a Meal Marker. You cannot select a Meal Marker in Settings. 1. Test your blood sugar. See *Fingertip* 

- Testing in this guide. **2.** Do not remove the test strip until you
- select a Meal Marker.
- A Meal Marker blinks on the blood sugar result screen:

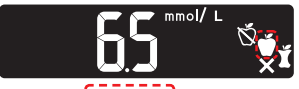

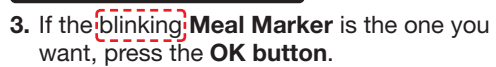

### To select a different Meal Marker, press the ▲ or ▼ button on the outer ring to scroll between markers.

4. When the Meal Marker you want is blinking, press the OK button.

### NOTE:

• If you do not select a Meal Marker within 30 seconds, the screen dims. Press any button to turn the screen back on and make a selection.

-Outer Ring

• If you do not select a Meal Marker within 3 minutes, the meter turns off. Your blood sugar reading is stored in the Logbook without a Meal Marker.

| ur Meter Display |                                                                                                    |  |
|------------------|----------------------------------------------------------------------------------------------------|--|
| Symbol           | What it Means                                                                                                    |  |
| Ш                | Your Logbook                                                                                                    |  |
| <b>\</b>         | Settings                                                                                                    |  |
| ×↓∕-             | Target Light (smartLIGHT)<br>Setting (Green=In Target;<br>Red=Below Target;<br>Yellow=Above Target)                                    |  |
| $\Theta^{\#}$    | A Target range or Target settir<br>is displaying                                                                                       |  |
| \∑́              | Fasting Meal marker; used<br>when testing after fasting<br>(no food or drink for 8 hours,<br>except water or non-caloric<br>beverages) |  |
| Ŭ                | Before Meal marker; used when testing within 1 hour before a meal                                                                      |  |
| Ý                | After Meal marker; used when<br>testing within 2 hours after the<br>first bite of a meal                                               |  |

### Activer les Marqueurs de repas

### glycémie n'est pas

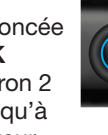

Touche OK

8:0 Iam 1 1/ 3/15

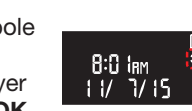

5. Continuer à appuyer sur la touche OK pour faire défiler chaque paramètre jusqu'à ce que Marqueur de repas s'affiche à l'écran.

Ne pas appuyer 🖄 🚰 de nouveau sur la - CIFF touche OK.

**6.** Appuyer sur la **touche**  $\blacktriangle$  ou  $\triangledown$  jusqu'à ce que activée clignote.

### ün <sup>Ŭ</sup>∳<sup>‡</sup>

### 7. Appuyer sur la touche OK.

8. Vérifier chaque intervalle cible et appuyer sur la touche OK pour passer à l'intervalle suivant.

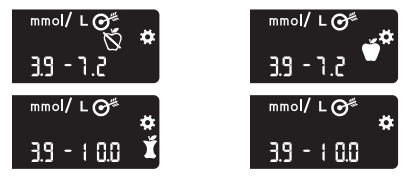

La fonction Marqueur de repas est activée.

### électionner un Marqueur de repas lors d'un test de glycémi

### mboles de Marqueur de repas À ieun 🚺 Après re Avant repas

**REMARQUE :** Avant de sélectionner un Marqueur de repas, il faut effectuer un test de glycémie. On ne peut pas sélectionner un Marqueur de repas à partir du menu Configuration.

- 1. Tester la glycémie. Voir la rubrique Test au bout du doigt dans ce manuel d'utilisation simplifié.
- 2. Ne pas retirer la bandelette réactive avant d'avoir sélectionné un Marqueur de repas.
- Le symbole **Marqueur de repas** clignote sur l'écran d'affichage du résultat glycémique :

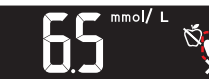

3. Si le symbole de Marqueur de repas qui clignote est celui que l'on désire sélectionner, appuyer sur la touche OK.

### Pour sélectionner un autre **Marqueur de** repas, appuyer sur la **touche ▲** ou ▼ de l'anneau pour faire

défiler les marqueurs. 4. Quand le symbole du Marqueur de repas souhaité clignote, appuyer sur la touche OK.

-Anneau

### **REMARQUE :**

- Le lecteur de glycémie passe en mode veille si on ne sélectionne pas un **Marqueur de repas** dans les 30 secondes. Appuyer sur n'importe quelle touche pour rallumer l'écran et procéder à une sélection.
- Le lecteur de glycémie s'éteint si un Marqueur de repas n'est pas sélectionné dans les 3 minutes. Le résultat glycémique est enregistré dans le **Journal** sans Marqueur de repas.

### Ecran du lecteur

| Symbole       | Signification                                                                                                    |
|---------------|----------------------------------------------------------------------------------------------------|
| ĨĨ            | Journal                                                                                                    |
| <b>\$</b>     | Configuration                                                                                                    |
|               | Réglage de l'Indicateur lumine<br>cible (smartLIGHT) (vert=dans<br>la cible ; rouge=en-dessous de<br>la cible ; jaune=au-dessus de<br>la cible)                                              |
| $\Theta^{\#}$ | Un intervalle cible ou le<br>paramétrage d'un autre<br>intervalle cible, s'affiche<br>à l'écran                                                                                              |
| Ň             | Marqueur de repas À jeun ;<br>utilisé lors des tests réalisés à<br>jeun (aucune consommation<br>d'aliment et de boisson depuis<br>8 heures, sauf de l'eau ou des<br>boissons non caloriques) |
| Ú             | Marqueur Avant repas ; utilisé<br>lors des tests réalisés dans<br>l'heure précédant un repas                                                                                                 |
| Ĭ             | Marqueur Après repas ; utilisé<br>lors des tests réalisés dans<br>les 2 heures suivant le début<br>d'un repas                                                                                |
|               |                                                                                                    |

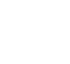

| g |   |  |
|---|---|--|
|   |   |  |
|   |   |  |
|   | 1 |  |
|   |   |  |

| Symbol       | What it Means                                                                                                    |
|--------------|----------------------------------------------------------------------------------------------------|
| X            | No Mark Selected; used when<br>testing at times other than after<br>fasting or before or after a meal                          |
| $\checkmark$ | Blood sugar test result is in<br>Target range                                                                                  |
|              | Blood sugar test result is above<br>Target range                                                                               |
|              | Blood sugar test result is below<br>Target range                                                                               |
| ≯            | <b>Bluetooth</b> symbol; indicates<br>the <b>Bluetooth</b> setting is On; the<br>meter can communicate with a<br>mobile device |
| a p          | Batteries are low and need to be changed                                                                                       |
| E            | Indicates a meter error                                                                                                    |

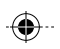

| Symbole      | Signification                                                                                                    |
|--------------|----------------------------------------------------------------------------------------------------|
| X            | Aucun Marqueur ; utilisé à tout<br>autre moment qu'avant ou<br>après un repas ou à jeun                                                          |
| $\checkmark$ | Le résultat glycémique est dans l'intervalle cible                                                                                               |
|              | Le résultat glycémique est au-dessus de l'intervalle cible                                                                                       |
|              | Le résultat glycémique est<br>au-dessous de l'intervalle cible                                                                                   |
| *            | Symbole <b>Bluetooth</b> ; indique<br>que l'option <b>Bluetooth</b> est<br>activée ; le lecteur peut<br>être connecté avec un<br>appareil mobile |
| 1            | Les piles sont déchargées et<br>doivent être remplacées                                                                                          |
| E            | Indique une erreur sur le lecteur                                                                                                    |

9/29/16 12:30 PM